## 深圳市会计人员信息采集"个人照片" 获取及上传操作指引

为方便会计人员完成信息采集,现对信息采集中的"个人照 片"获取及上传,补充如下操作指引:

①用手机,打开支付宝,搜索"证件照"(选择"市民服务"):

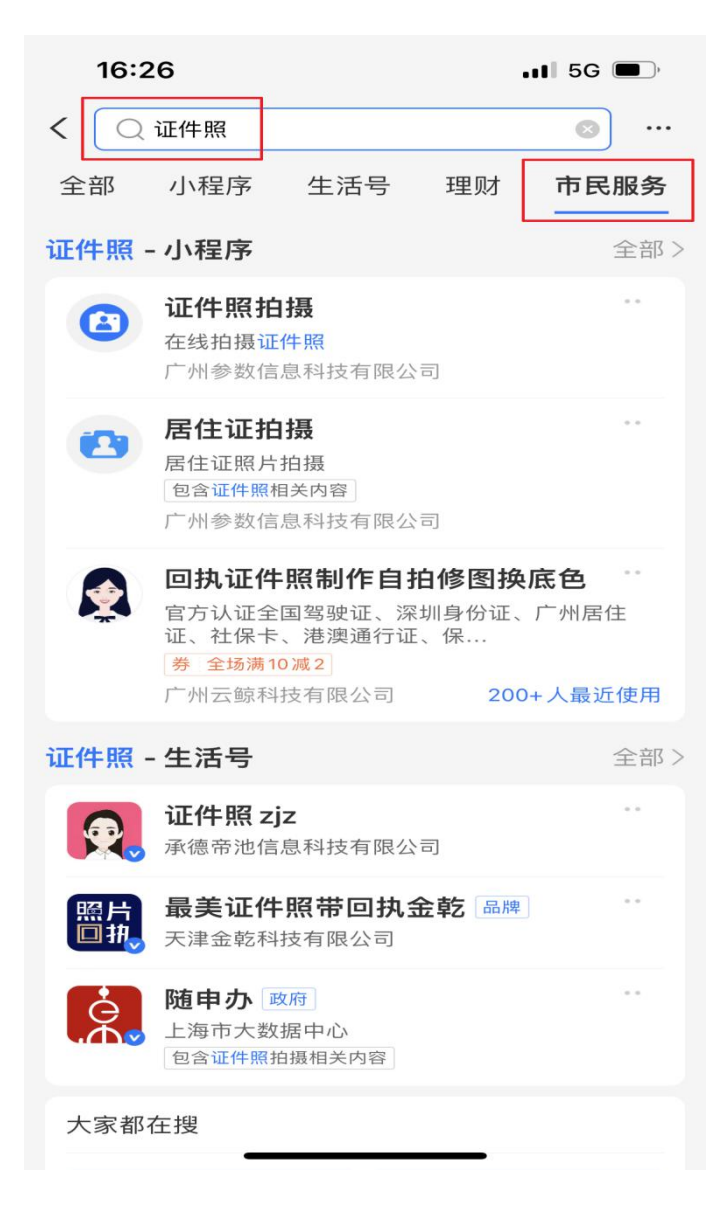

②点击"证件照拍摄":

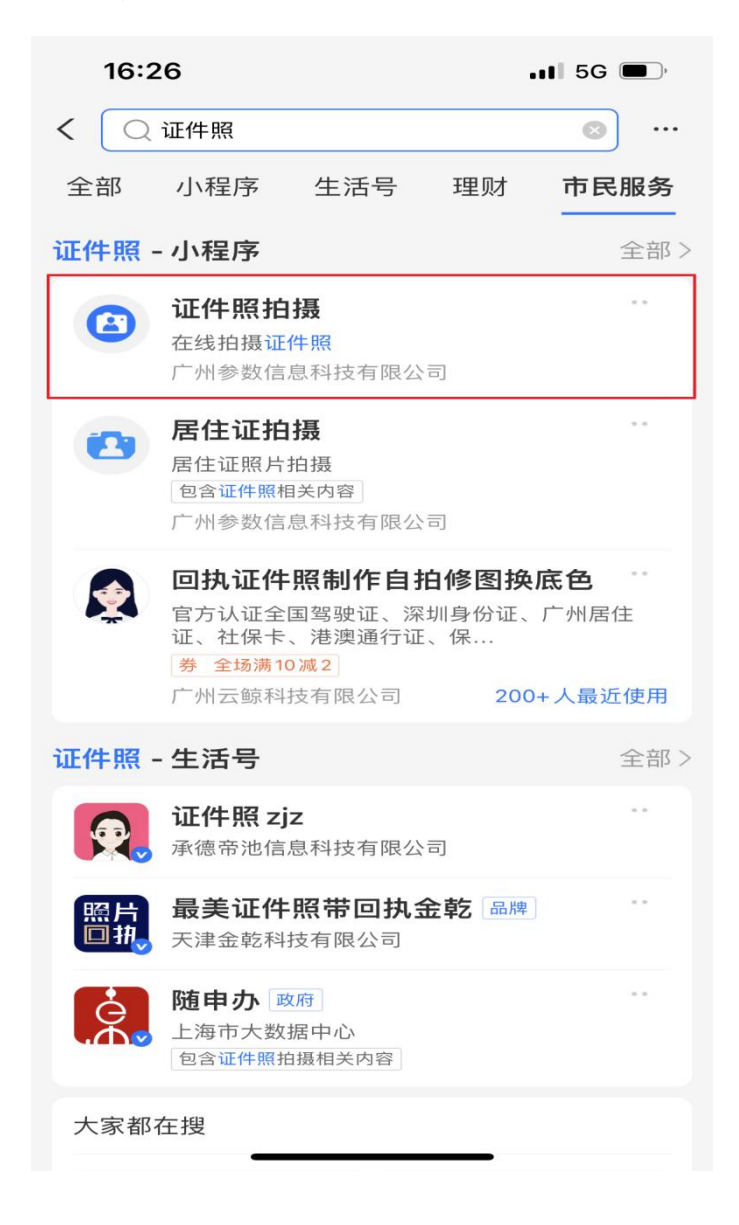

③点击"证件照拍摄",选择"深圳市",点击"含回执":

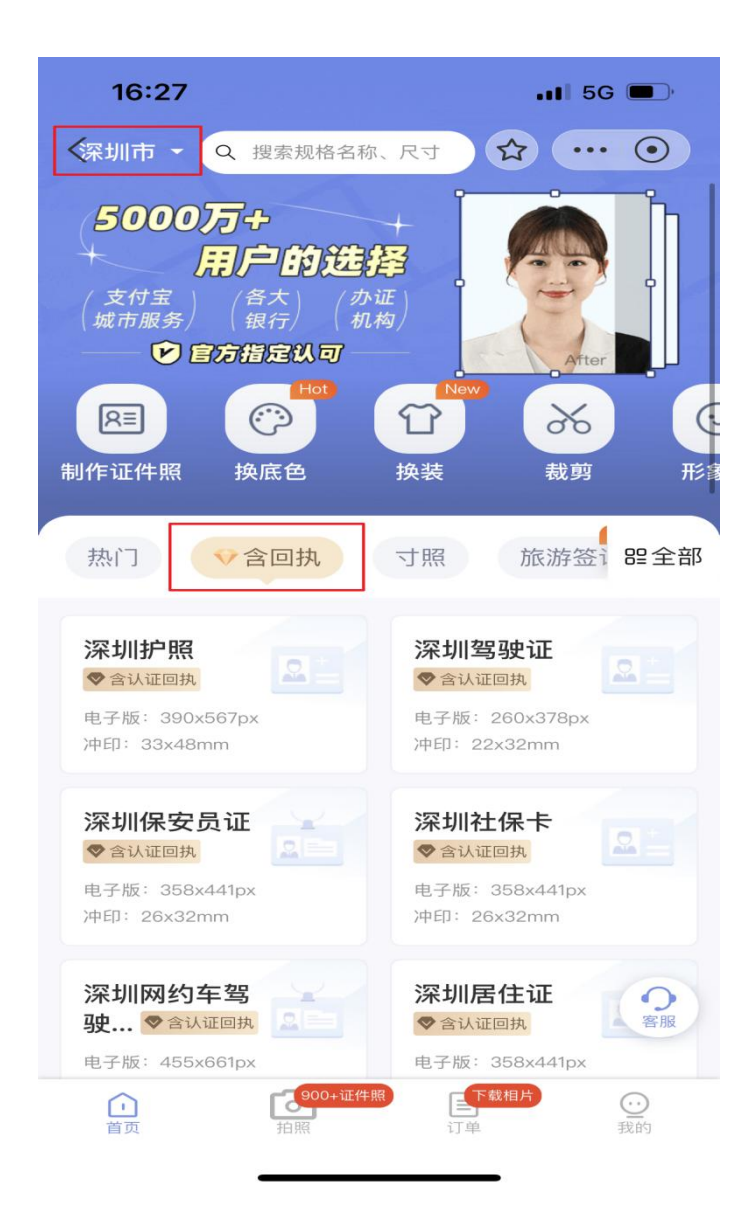

④找到"深圳会计信息采集":

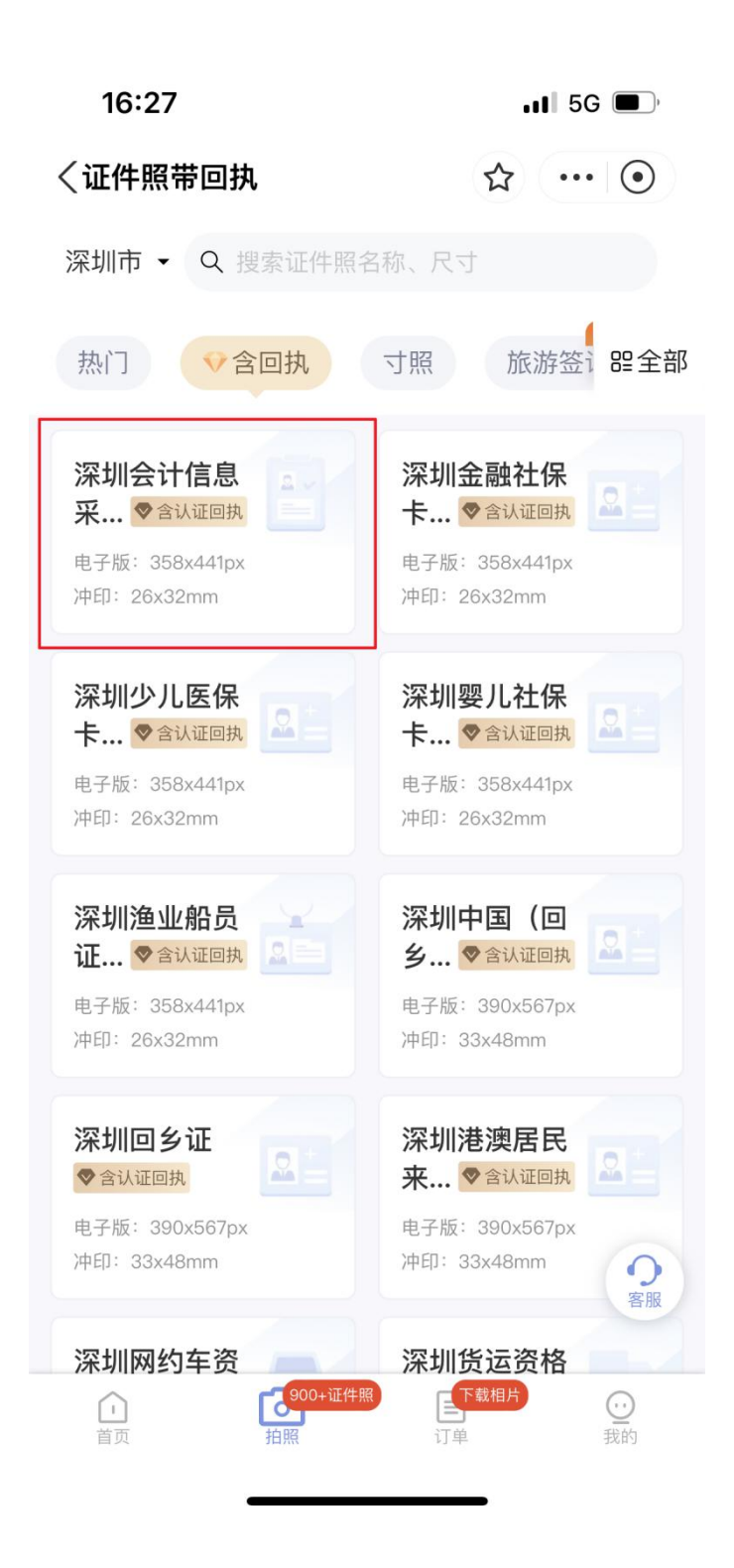

⑤进入拍摄页面,按要求进行拍摄好后进行上传获取回执码:

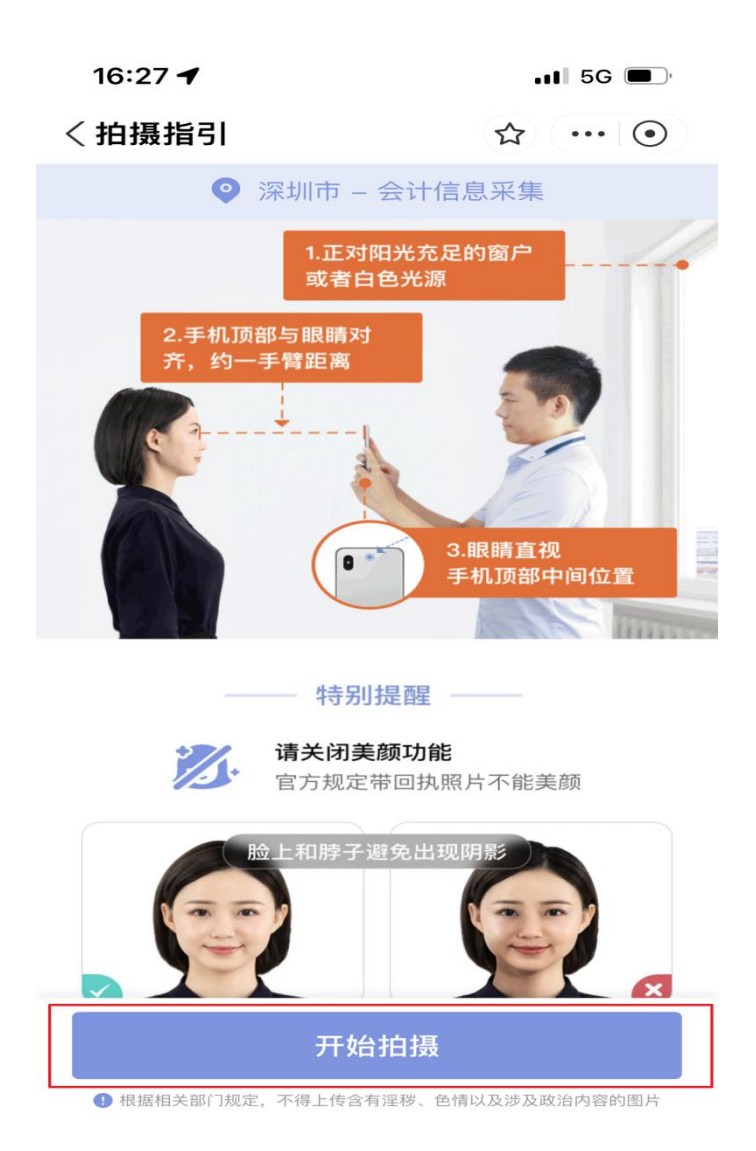

温馨提示:拍摄时请找一面"白色墙壁"进行拍摄,头发不能"遮挡眉毛"。

⑥将获取到的回执码记录下来,登陆"深圳市会计管理综合 平台"(网页版)或"深圳财政发布"微信公众号,未注册的先完 成注册,网页版点击"会计人员信息采集"、微信公众号点击"便 民服务"——"会计综合业务办理"进行信息采集:

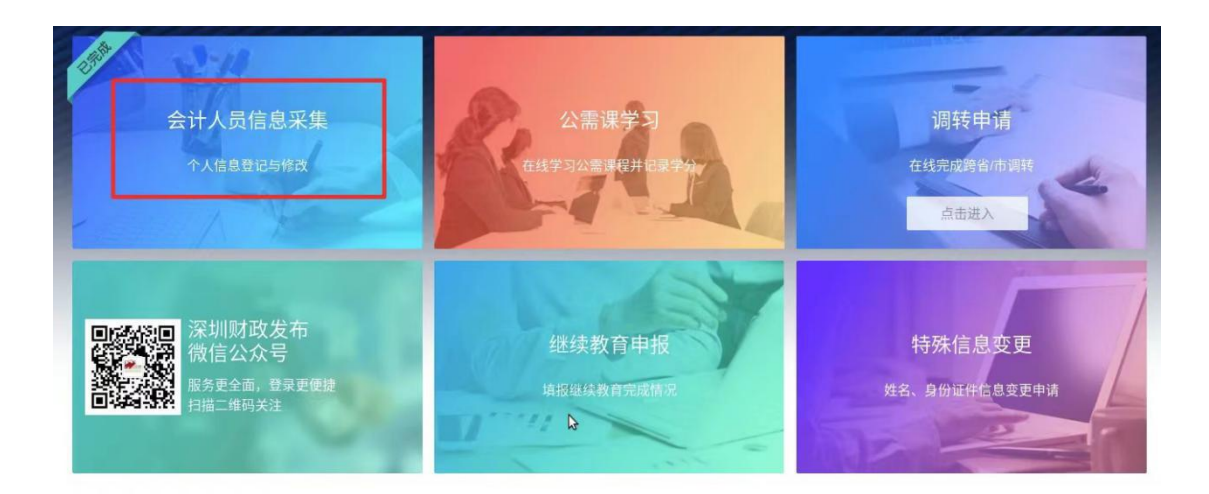

⑦输入在支付宝获取到的回执码,输入回执码,点击获取照片即可:

| B.基本信息   | 您已完成信息采集,如有信息支更可直接修改。 |                 |      | -              |
|----------|-----------------------|-----------------|------|----------------|
|          | 姓名                    |                 |      | and the second |
| ፼ 住冈信息   | 证件类型                  | 身份证             |      | 1000           |
| 四 学历信息   | 证件号码                  | 1101******4311  |      | 1              |
| 圖 专业技能   | 手机号码                  | 1554***4844     |      |                |
| ₿ 会计高端人才 | * 性别                  | ○ 男 🧿 女 ○ 未知的性别 |      | 请输入11位数码照相图 ②  |
|          | * 出生日期                | 1990-03-07      | (#1) | 获取照片           |